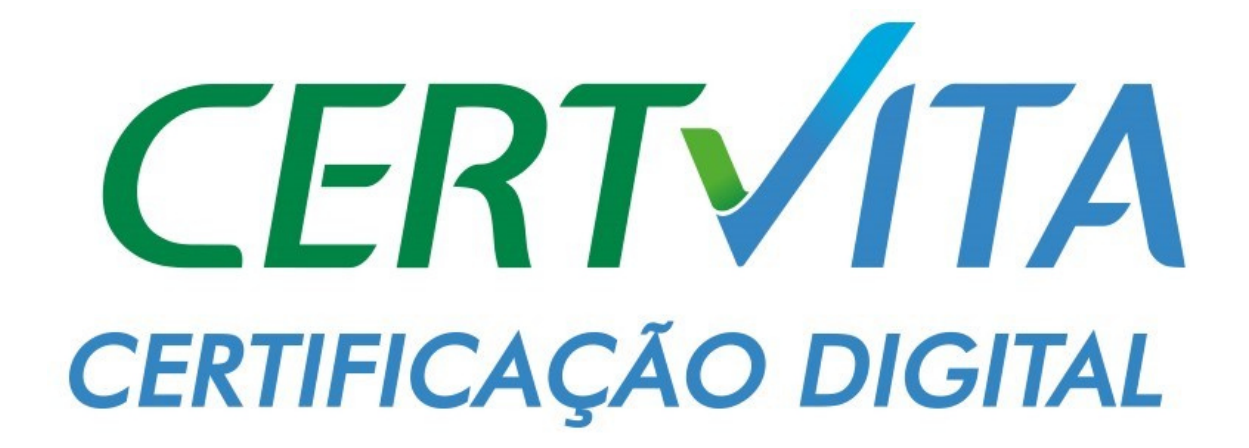

COMO ASSINAR UM PDF E VALIDAR A ASSINATURA

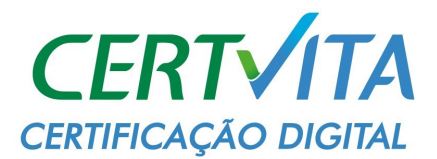

## **1 ASSINANDO O PDF**

- Verifique se o seu Certificado está instalado corretamente no Computador.
- Abra no PDF o arquivo que deseja assinar, depois vá em Ferramentas e clique em Certificados.

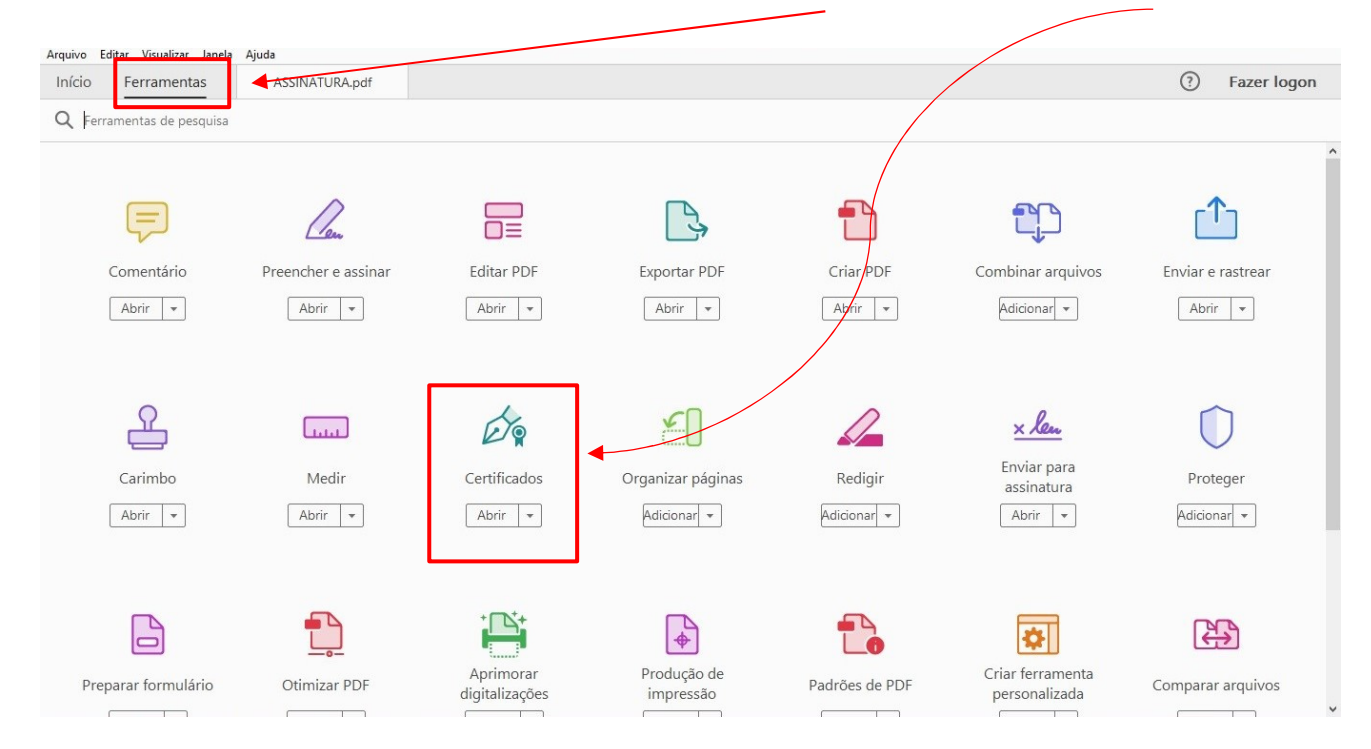

• Clique em Assinar Digitalmente e arraste a assinatura com o tamanho que deseja no campo que deseja assinar.

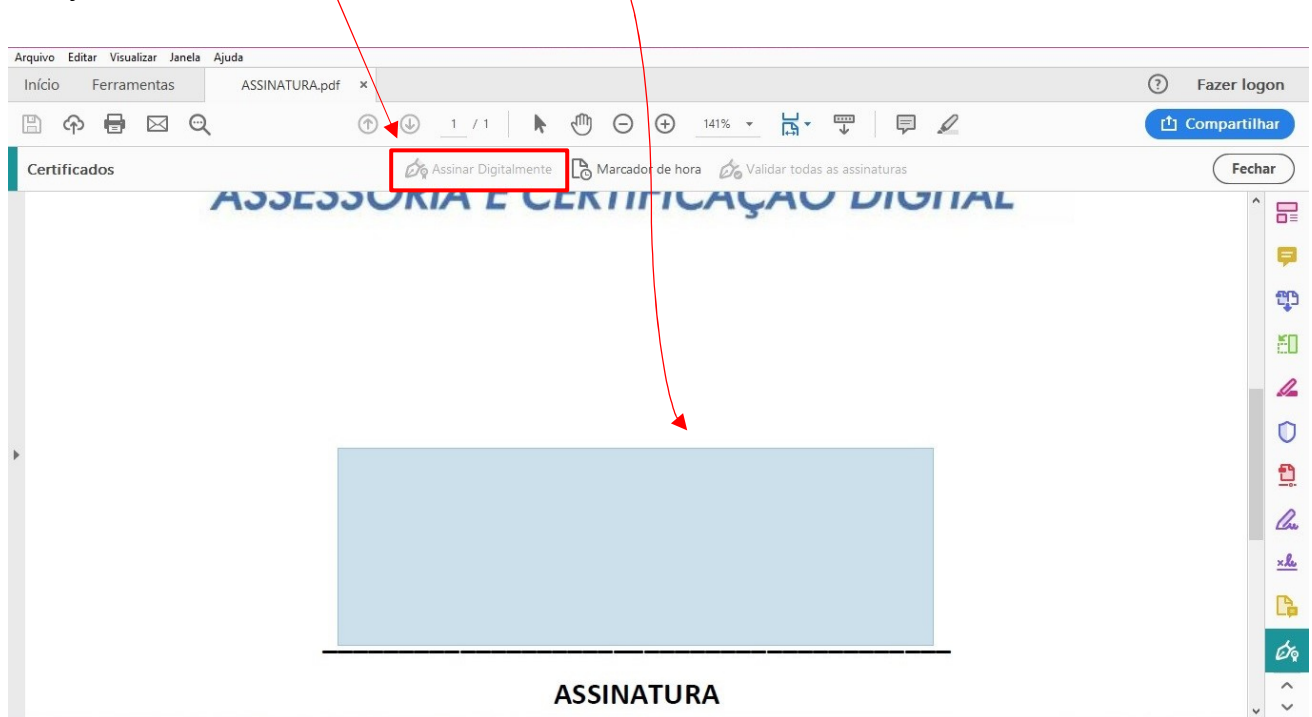

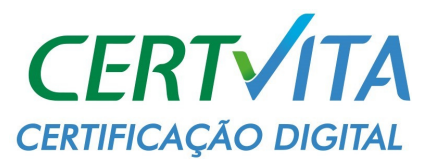

| Assinar co                        | om uma ID digital                                              |                                                                                                 | ×                                                      |
|-----------------------------------|----------------------------------------------------------------|-------------------------------------------------------------------------------------------------|--------------------------------------------------------|
| Escolha a ID                      | digital que você deseja usar para                              | assinar:                                                                                        | Atualizar                                              |
|                                   | GRANDES LAGOS SERVICOS<br>Emitido por: AC SOLUTI Multipla, Exp | (ID digital do Windo<br>bira em: 2020.01.21                                                     | ows) Exibir detalhes                                   |
|                                   |                                                                |                                                                                                 |                                                        |
|                                   |                                                                |                                                                                                 |                                                        |
| (?)                               | Configur                                                       | ar nova ID digital Car                                                                          | celar Continuar                                        |
| Clique em a<br>Assinar o          | ssinar.                                                        | RVICOS DE APOIO A                                                                               | ×                                                      |
| Aparência                         | Texto padrão 🛛 🗸                                               |                                                                                                 | Criar                                                  |
| GRAI<br>SER\<br>APOI<br>ADM<br>LT | NDES LAGOS<br>/ICOS DE<br>O<br>INISTRATIVO                     | Assinado de for<br>GRANDES LAC<br>SERVICOS DE<br>ADMINISTRAT<br>LT<br>Dados: 2019.02<br>-02'00' | ma digital por<br>GOS<br>APOIO<br>IVO<br>2.13 13:17:48 |
| Bloquea                           | r o documento depois de assinar                                | Exibir                                                                                          | detalhes do certificado                                |
| Revise o coi                      | nteúdo do documento que pode i                                 | nterferir na assinatura                                                                         | Revisar                                                |
|                                   |                                                                | (                                                                                               | Voltar Assinar                                         |
|                                   |                                                                |                                                                                                 |                                                        |
|                                   |                                                                |                                                                                                 |                                                        |

• Selecione o Certificado que vai assinar.

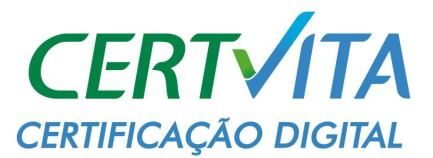

• A assinatura ficará dessa forma.

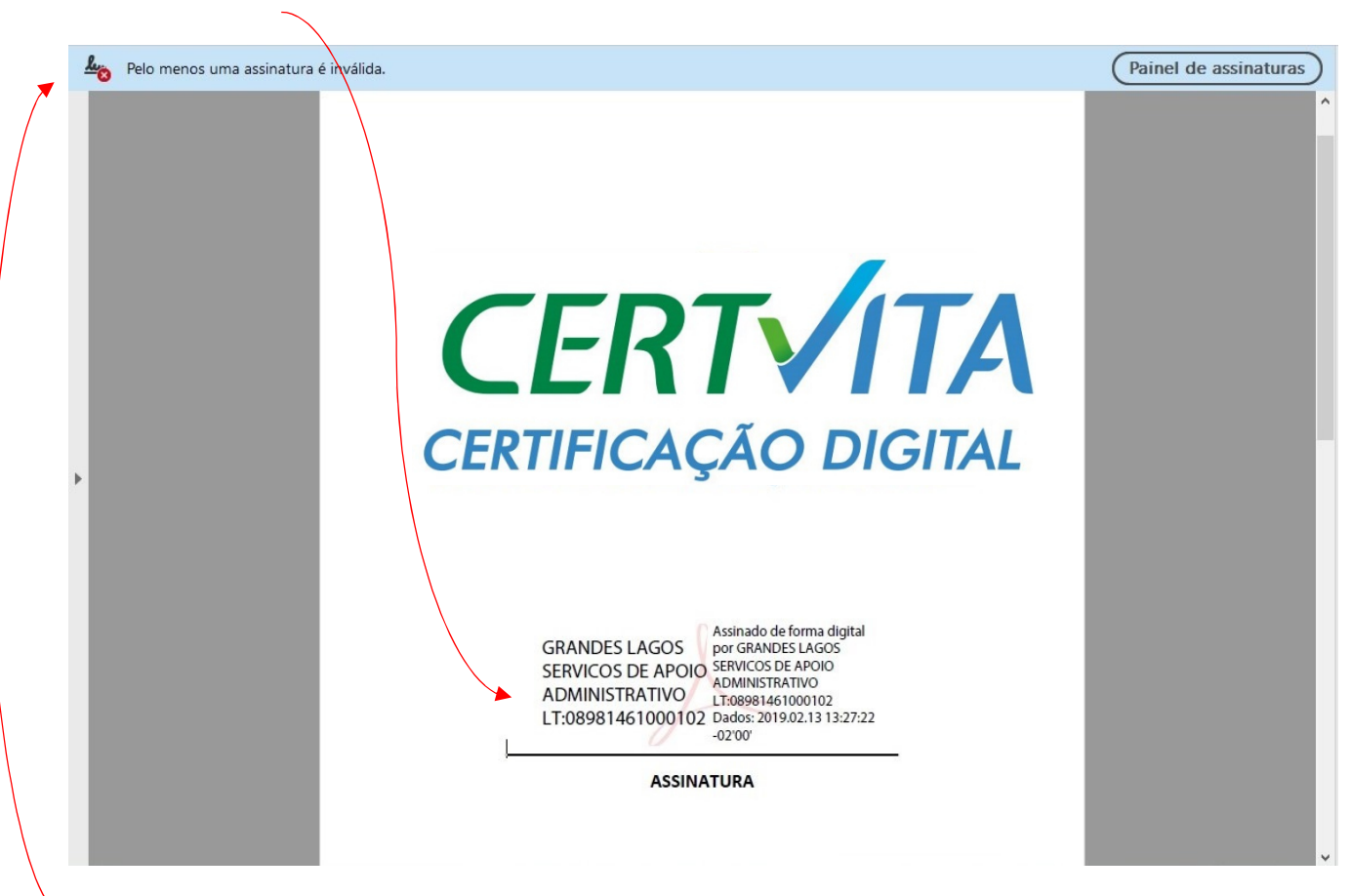

• Se no PDF aparecer a mensagem **"Pelo menos uma assinatura é inválida."** Clique em cima da assinatura, vai abrir outra janela, depois clique em **"Mostrar certificado do assinante..."** 

| Propried   | ades da assinatura                                    |                                                |                                                     | ×                  |
|------------|-------------------------------------------------------|------------------------------------------------|-----------------------------------------------------|--------------------|
| e.         | Assinatura INVÁLIDA.                                  |                                                |                                                     |                    |
| <u>M</u> O | Hora da assinatura: 201                               | 9/02/13 13:27:22 -02'00                        |                                                     |                    |
|            | Fonte de origens confiá                               | veis obtida de Adobe A                         | pproved Trust List (AATL                            | _).                |
| Resu       | imo da validade                                       |                                                |                                                     |                    |
|            | Os documento nã                                       | o foram modificados a                          | pós a aplicação da assin                            | atura.             |
|            | O autor especifico<br>comentários são p<br>permitida. | ou que preenchimento<br>permitidos neste docun | de formulário, assinatura<br>nento. Nenhuma outra a | is e<br>Iteração é |
|            | A identidade do a                                     | ssinante é inválida.                           |                                                     |                    |
|            | O horário de assin                                    | atura é o que consta n                         | o computador do signata                             | ário.              |
|            | A assinatura foi va<br>2019/02/13 13:27:2             | ilidada na hora da assin<br>22 -02'00'         | atura:                                              |                    |
| Info       | mações do signatário                                  |                                                |                                                     |                    |
|            | Erro na criação do<br>emissor.                        | caminho do certificad                          | o do assinante até um ce                            | ertificado de      |
|            | Não foi executada                                     | a verificação de cance                         | lamento.                                            |                    |
|            |                                                       | Mostrar certificado                            | do assinante                                        |                    |
| Pro        | priedades avançadas                                   |                                                | Validar assinatura                                  | Fechar             |

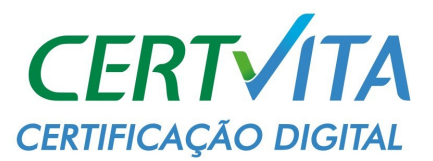

• Vai abrindo tópico por tópico e clicando em confiança, veja se está habilitado clicar em **"Adicionar** a certificados confiáveis..." e clique nele.

| Mostrar todos os caminhos o<br>Autoridade Certificad<br>AC SOLUTI<br>AC SOLUTI<br>AC SOLUTI Mi<br>AC SOLUTI Mi<br>AC SOLUTI Mi<br>AC SOLUTI Mi | le certificação encontrados    Resumo Detalhes Cancelamento Confiança Políticas Aviso sobre aspectos jurídicos   Fonte de origens confiáveis obtida de Adobe Approved Trust List (AATL). Configurações confiáveis Este certificado é confiável para:   Image: Certificar documentos ou dados Image: Certificar documentos Image: Certificar documentos   Image: Certificar documentos Image: Certificar documentos Image: Certificar documento   Image: Certificar documentos Image: Certificar documento Image: Certificado   Image: Certificar documentos Image: Certificado dinâmico que esteja incorporado em um documento certificado   Image: Certificar documentos Image: Certificado dinâmico que esteja incorporado em um documento certificado   Image: Certificado dinâmico que esteja incorporados em um documento certificado Image: Certificado dinâmico que estejam incorporados em um documento certificado   Image: Certificado dinaditive distribuição que estejam incorporados em um documento certificado Image: Certificados confiáveis   Image: Certificado distribuição do sistema (conexão em rede, impressão, etc). Image: Certificados confiáveis |
|----------------------------------------------------------------------------------------------------|----------------------------------------------------------------------------------------------------|
|                                                                                                    |                                                                                                    |

## • Dê Ok para prosseguir.

| Seguia | inça do Acrobat                                                                                                    | × |
|--------|----------------------------------------------------------------------------------------------------|---|
|        | Se você alterar as configurações de confiança, precisará revalidar todas as<br>assinaturas para ver a alteração.                                           |   |
|        | Confiando diretamente na identidade do assinante, todas as configurações<br>herdadas de confiança serão substituídas. Tem certeza de que deseja fazer isso | ? |
|        |                                                                                                    |   |

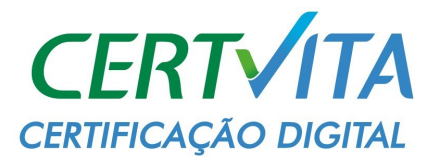

• Habilite o "Usar este certificado como uma raiz confiável." e de Ok.

|                                           | ões de contatos                                                                                                    |  |
|-------------------------------------------|----------------------------------------------------------------------------------------------------|--|
| Detalhes do cer                           | tificado                                                                                                    |  |
| Assunto: A                                | C SOLUTI                                                                                                    |  |
| Emissor: Au                               | ıtoridade Certificadora Raiz Brasileira v2                                                                                                    |  |
| Uso: Certific                             | cado de assinatura (CA), Assinar CRL                                                                                                    |  |
| Vencimento:<br>Confiança                  | 20/06/2023 21:59:59                                                                                                    |  |
| Um certi<br>estar em<br>êxito. A<br>dela. | ificado usado para assinar um documento deve ser uma âncora confiável ou<br>1 cadeia para uma âncora confiável para que a validação da assinatura tenha<br>verificação de revogação não é realizada em uma âncora confiável ou acima |  |
| 🔺 🗹 Usar                                  | este certificado como uma raiz confiável                                                                                                    |  |
| Se a vali                                 | dação da assinatura tiver exito, confiar neste certificado                                                                                                    |  |
| para:                                     |                                                                                                    |  |
| 12 m                                      | )ados ou documentos assinados                                                                                                    |  |
| ∑ L                                       |                                                                                                    |  |
|                                           | )ocumentos certificados                                                                                                    |  |
|                                           | Documentos certificados                                                                                                    |  |
|                                           | Documentos certificados<br>Conteúdo dinâmico<br>JavaScript incorporado de alto privilégio                                                                                                    |  |
|                                           | Documentos certificados<br>Conteúdo dinâmico<br>JavaScript incorporado de alto privilégio<br>Operações privilegiadas do sistema (conexão em rede, impressão,<br>etc).                                                                |  |
|                                           | Documentos certificados<br>Conteúdo dinâmico<br>JavaScript incorporado de alto privilégio<br>Operações privilegiadas do sistema (conexão em rede, impressão,<br>etc).                                                                |  |
|                                           | Documentos certificados<br>Conteúdo dinâmico<br>JavaScript incorporado de alto privilégio<br>Operações privilegiadas do sistema (conexão em rede, impressão,<br>etc).                                                                |  |

• Após fazer isso nos 4 tópicos, dê ok para voltar na tela do início e clique em "Validar Assinatura."

| Propriedades da assinatura                                                                                                    | ×  |
|----------------------------------------------------------------------------------------------------|----|
| Assinatura INVÁLIDA.                                                                                                    |    |
| Hora da assinatura: 2019/02/13 13:27:22 -02'00'                                                                                                    |    |
| Fonte de origens confiáveis obtida de Adobe Approved Trust List (AATL).                                                                                   |    |
| Resumo da validade                                                                                                    |    |
| Os documento não foram modificados após a aplicação da assinatura.                                                                                        |    |
| O autor especificou que preenchimento de formulário, assinaturas e<br>comentários são permitidos neste documento. Nenhuma outra alteração é<br>permitida. |    |
| A identidade do assinante é inválida.                                                                                                    |    |
| O horário de assinatura é o que consta no computador do signatário.                                                                                       |    |
| A assinatura foi validada na hora da assinatura:<br>2019/02/13 13:27:22 -02'00'                                                                           |    |
| Informações do signatário                                                                                                    |    |
| Erro na criação do caminho do certificado do assinante até um certificado de emissor.                                                                     |    |
| Não foi executada a verificação de cancelamento.<br>Mostrar certificado do assinante                                                                      |    |
|                                                                                                    | Pá |
| Propriedades avançadas Validar assinatura                                                                                                    |    |

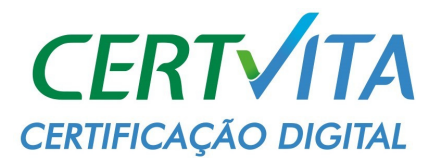

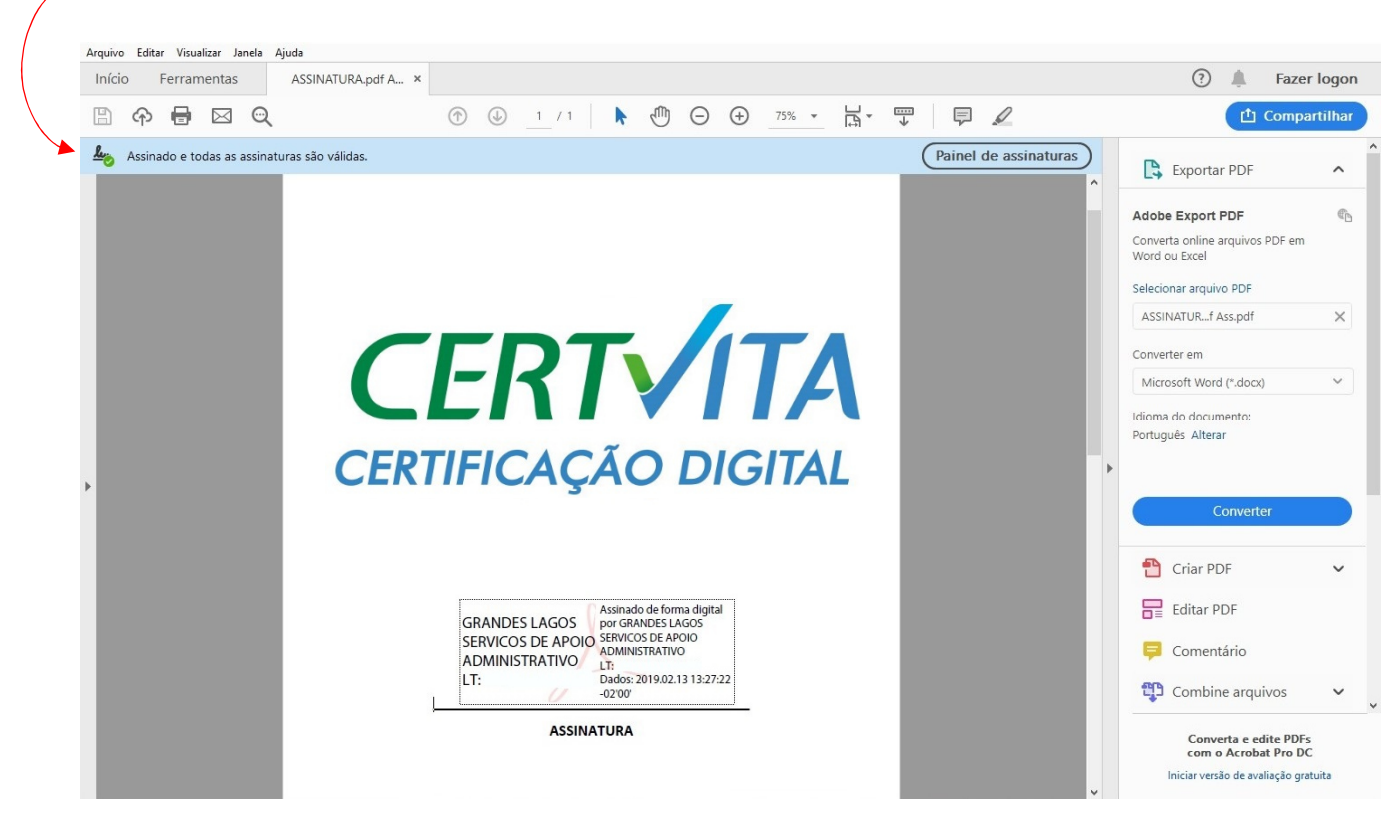

## • Pronto, sua assinatura vai ficar válida, tem que ficar dessa forma.